## การติดตั้ง Driver Canon (Windows)

- 1. เข้าสู่ระบบเพื่อค้นหา Driver
- 1.1 เครื่องคอมพิวเตอร์ต้องเชื่อมต่อกับเครือข่ายของมหาวิทยาลัยรังสิต
- 1.2 ไปที่ส่วนของ Search ดังภาพ

| Search programs and files     P     Type here to search     P     \(10.111.1.105)       Image: Comparison of files     P     Image: Comparison of files     Image: Comparison of files     Image: Comparison of files | A      | II Programs          |   |    |         |          |      |                 |   |         |         |   |                 | d, |
|----------------------------------------------------------------------------------------------------|--------|----------------------|---|----|---------|----------|------|-----------------|---|---------|---------|---|-----------------|----|
| I Search programs and files 😕                                                                                                    |        |                      | 0 | 21 | Type he | re to se | arch |                 | Q | \\10.11 | 1.1.105 |   |                 | 1  |
|                                                                                                    | Isearc | n programs and files | 2 | ,c | Ħ       | 0        | -    | Untitled - Note | Ņ | π       | 9       | - | Untitled - Note | ×  |

1.3 พิมพ์ \\10.111.1.105 แล้วกด Enter จะปรากฏหน้าจอ ดังนี้

| /indows Secu              | ity 📃 🗙                                              |
|---------------------------|------------------------------------------------------|
| Enter Net<br>Enter your p | work Password<br>assword to connect to: 10.111.1.105 |
|                           | ASUS-PC\addcannon                                    |
|                           | addcanon                                             |
|                           |                                                      |
|                           | Remember my credentials                              |
| 😣 L                       | ogon failure: unknown user name or bad password.     |
|                           | OK Cancel                                            |
|                           |                                                      |

- **1.4** กรอก User: **addcanon** กับ Password: **@PrintCanon** และ เลือก Remember my credentials แล้วกด OK
- 2. ติดตั้ง Driver
- 2.1 เมื่อปรากฏหน้าจอ Driver ให้เลือก Driver ตาม ตึกและชั้น โดย กำหนดชื่อ Driver ดังนี้
  - bw คือเครื่องพิมพ์ขาวดำ cl คือเครื่องพิมพ์สี
  - bl ตามด้วยเลขตึก
  - fl ตามด้วยชั้น และอาจตามด้วยเลขห้อง
  - ตัวอย่าง เครื่องพิมพ์ขาวดำ อาคาร 11 ชั้น 6 ห้อง 603 คือ bw-bl11-fl6 603

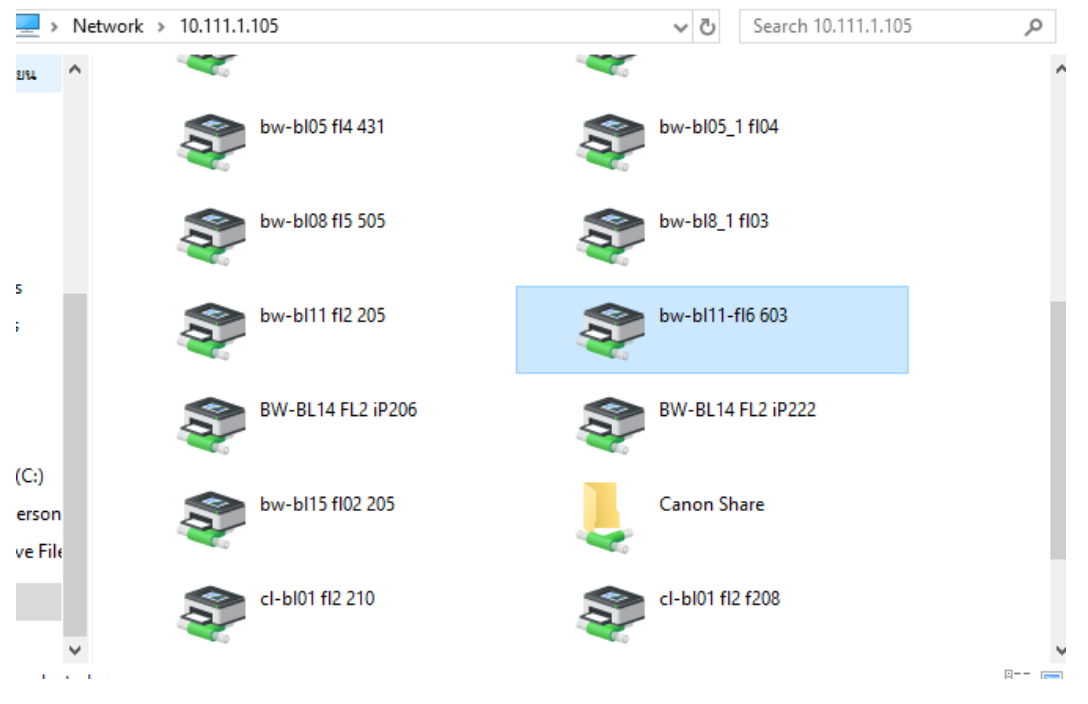

2.2 เมื่อทำการเลือกแล้วให้ Double Click หรือ คลิกขวาแล้วเลือก Connect ซึ่งหากติดตั้งสำเร็จ จะขึ้นดัง

ภาพ

| BW-BL11 FL10 iP211 on 10.111.1.<br>Printer Document View | 105    |       |       |      | - 0       | × |
|----------------------------------------------------------|--------|-------|-------|------|-----------|---|
| Document Name                                            | Status | Owner | Pages | Size | Submitted | / |
|                                                          |        |       |       |      |           |   |
|                                                          |        |       |       |      |           |   |
|                                                          |        |       |       |      |           |   |
|                                                          |        |       |       |      |           |   |
|                                                          |        |       |       |      |           |   |
| <                                                        |        |       |       |      |           | > |
|                                                          |        |       |       |      |           |   |

## 3. กำหนด Account ในการพิมพ์

3.1 ไปที่เมนู Printer จากนั้นเลือก Properties ดังภาพ

| RW-BL11 FL10 P211 on 10.11                              | 11.1.105 |       |       |            | - 0       | × |
|---------------------------------------------------------|----------|-------|-------|------------|-----------|---|
| Printer Document View                                   |          |       |       |            |           |   |
| Connect                                                 | Status   | Owner | Pages | Size       | Submitted |   |
| Set As Default Printer<br>Printing Preferences          |          |       |       |            |           |   |
| Update Driver<br>Pause Printing<br>Cancel All Documents |          |       |       |            |           |   |
| Sharing                                                 |          |       |       |            |           |   |
| Properties                                              |          |       |       |            |           | > |
| Close                                                   |          |       |       | 30 Objects | _         | 3 |

## 3.2 เลือก Tab Device Settings แล้วเลือก Settings ดังภาพ

| Devices and Printers                                                                                                    |                                                                                                    | - 🗆                       | ×                              | ፳ – ∂ ×                              |
|----------------------------------------------------------------------------------------------------|----------------------------------------------------------------------------------------------------|---------------------------|--------------------------------|--------------------------------------|
| ← → → ↑ 🛱 > Control Panel > Hardware and Sour                                                                           | Search Devices and Printers                                                                                             | Q                         | Wutthipong Chinnasri 🛛 🎗 Share |                                      |
| Add a device Add a printer See what's printing                                                                          | Print server properties Remove device                                                                                   |                           | ?                              | CCDℓ<br>→ Bind →<br>abc Replace      |
| [TV][LG]NainTV [TV][LG]NainTV Bluetooth Mouse<br>M557                                                                   | BW- BL01 FL2 207 on 10.111.1.105 Properties  General Sharing Pots Advanced Color Management Secure Device Settings offe |                           | ×                              | s Editing ▲                          |
| V Multimedia Devices (8)                                                                                                | Device Settings: Auto                                                                                                   |                           |                                |                                      |
|                                                                                                    | Paper Source Options: 500 Sheet Drawer                                                                                  |                           |                                |                                      |
|                                                                                                    | Spooling at Host: Auto                                                                                                  | _                         | ~                              |                                      |
| [TV]Samsung [TV]Samsung [TV]Samsung<br>LED40 LED40 LED40 LED40                                                          | Use Department ID Management(J)                                                                                         | Settings                  |                                |                                      |
| V Printers (10)                                                                                                    | Set User Information(L)                                                                                                 | Settings(W)               | - 11                           |                                      |
| <b>S S</b>                                                                                                    | Alow Use of Secured Hmt                                                                                                 |                           |                                |                                      |
| Brother Brother Brother MFC-L5900DW MFC-L5900DW MFC-L5900DW series Printer series Printer series Printer (Front) (ITSC) |                                                                                                    |                           | ~                              |                                      |
| BW- BL01 FL2 207 on 10.111.1.105<br>Manufac                                                                             | Detain(Q)                                                                                                    | Paper Source Information  |                                |                                      |
|                                                                                                    | Language Settings(Z) Get Device Status                                                                                  | About                     |                                |                                      |
|                                                                                                    | ОК Са                                                                                                    | Apply Help                |                                |                                      |
| Page 2 of 3 54 words 디오 English (United States)                                                                         |                                                                                                    |                           |                                | <b>I II - +</b> 110%                 |
| 📰 🔎 賞ł 🌀 💄 10.111 🦏 Untitl                                                                                              | 🕎 การติด 🥶 LINE 🥶 5/5 🗱 Settings 🥁 Devic 📚 BW- B 🤐 Sr                                                                   | ippi g <sup>Q</sup> 🙆 💰 🚺 | 3 ଃ 📢                          | (信 回 句)) ENG 12:43<br>28-Nov-18 - 14 |

3.3 เมื่อปรากฏหน้าจอให้กรอก Department ID/PIN ให้ใส่ Department ID คือ 1 และ PIN คือ 1 จากนั้น กดปุ่ม Verify (หากไม่ต้องการให้มีการยืนยัน Department ID/PIN ตอนสั่งพิมพ์ ให้นำ Checkbox ออก) ดังภาพ

หมายเหตุ ทางทีมงานจะทยอยนำข้อมูลบุคลากรเข้าสู่เครื่องพิมพ์ หน่วยงานที่ได้รับดำเนินการแล้วจะใช้ Department ID คือ รหัสบุคลากร และ PIN คือ เลขที่บัตรประจำตัวประชาชน 7 ตัวแรก

| Department ID/PIN Settings |                        |        |  |  |  |  |  |
|----------------------------|------------------------|--------|--|--|--|--|--|
| Allow PIN Settings         |                        |        |  |  |  |  |  |
| Department ID:             | 1                      |        |  |  |  |  |  |
| PIN:                       | •                      |        |  |  |  |  |  |
|                            |                        |        |  |  |  |  |  |
| _                          |                        | Verify |  |  |  |  |  |
| Onfirm Department          | t ID/PIN When Printing | Verify |  |  |  |  |  |
| Authenticate Depart        | ID/PIN When Printing   | Verify |  |  |  |  |  |

3.4 เมื่อกด Verify แล้วข้อมูลถูกต้องจะปรากฏดังภาพ

| Information                                        | × |
|----------------------------------------------------|---|
| The entered authentication information is correct. |   |
| ОК                                                 |   |

- 3.5 ถึงจุดนี้สามารถสั่งพิมพ์ได้แล้ว
- 3.6 หากต้องการพิมพ์ที่เครื่องนี้เป็นหลัก กำหนดให้เป็น Default printer ในส่วนของ Devices and Printers หรือหน้าจอแสดงงานพิมพ์ของเครื่องพิมพ์แต่ละเครื่อง ดังภาพ

| Printers    | ; (5)                  |       |                            |               |       |       |          |     |         |   |
|-------------|------------------------|-------|----------------------------|---------------|-------|-------|----------|-----|---------|---|
|             |                        |       |                            |               |       |       |          |     |         |   |
|             | Open                   |       |                            |               |       |       |          |     |         |   |
| -           | Open in new window     |       | BW-8L11 FL10_1012 on 10.11 | 1.1.105       |       |       |          | -   |         | × |
| 8W- 8<br>20 | See what's printing    | der P | Printer Document View      |               |       |       |          |     |         |   |
| 10.11       | Set as default printer |       | Connect                    | Status        | Owner | Pages | Size     | Su  | bmitted |   |
|             | Printing preferences   | 5     | Set As Default Printer     |               |       |       |          |     |         |   |
| 1000        | Printer properties     | Ma    | Printing Preferences       |               |       |       |          |     |         |   |
| -           | Create shortcut        |       | Update Driver              |               |       |       |          |     |         |   |
| -           | Parman de los          |       | Pause Printing             |               |       |       |          |     |         |   |
|             | Transhierbeart         |       | Cancel All Documents       |               |       |       |          |     |         |   |
|             | Inougershoot           |       | Sharing                    |               |       |       |          |     |         |   |
|             | Properties             |       | Properties                 |               |       |       |          |     |         | > |
|             |                        |       | Close                      | default print | ter.  |       | Shehilit | 101 |         | 1 |